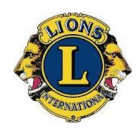

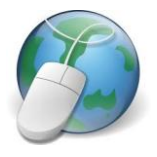

## How to print out an Activity Report

It is possible to print an activity report for a selected month. Follow these steps.

- 1. Go to Lions International website.
- 2. Click Submit Reports in the usual way and log on.
- 3. At Club Home Page click on My Lions Club
- 4. From drop down list click on Reports
- 5. On the list of reports, click on Monthly Service Activity Reports
- 6. On panel to right of list which will appear enter year and month as a number e.g. for August enter 8
- 7. Click on View/Print report
- 8. Computer should ask whether you want to Save or Open Report
- 9. Report will appear as a PDF document in My Documents or Downloads if saved or will appear on screen if Open is selected.

If these steps are followed the problem should be solved.